# Getting started

## with IoT WiFi Button

#### **Connect to button**

- Press button more than 20 seconds and release.
- Button RED indicator starts flashing and WiFi Access Point (AP) with name like "BUTTONCF3E7B1640E0" will be available.

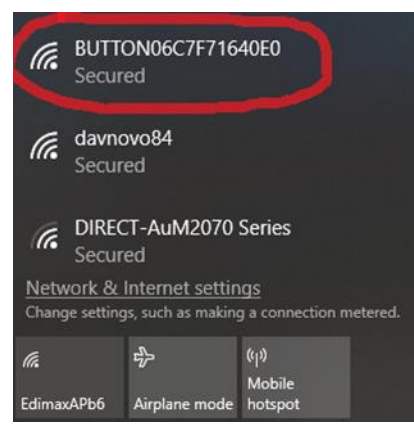

• Connect to Button using default password "password" (change it in the web interface later)

#### **Open Web interface**

- Go to URL <u>http://192.168.4.1</u>
- Use default user password "admin" (change it in web-interface later). **NB!** Remember new password or write it down, it can't be recovered without vendor service.

| Default passw | ord: admin |
|---------------|------------|
| Password:     |            |
| Submit        |            |

#### «USER» settings

- Change user password for web interface.
- **NB!** Remember it or write it down, it can't be recovered without vendor service.

| 🗅 Use                           | r settings |                                | ×      | +        |      | -     |    | × |
|---------------------------------|------------|--------------------------------|--------|----------|------|-------|----|---|
| $\leftrightarrow$ $\rightarrow$ | C          | <ol> <li>192.168.4.</li> </ol> | 1/user |          |      | \$    |    | : |
| User                            | WiFi       | WiFi AP                        | URL    | Telegram | MQTT | Batte | ry |   |
| Change 1                        | password   | l                              |        |          |      |       |    |   |
| New pas                         | sword:     |                                |        |          |      |       |    |   |
| password                        | 1          |                                |        |          |      |       |    |   |
| Repeat <b>p</b>                 | passwor    | d:                             |        |          |      |       |    |   |
| repeat pa                       | issword    |                                |        |          |      |       |    |   |
| Submit                          | ]          |                                |        |          |      |       |    |   |
| Logout                          | ]          |                                |        |          |      |       |    |   |

### "WiFi" settings

- Choose SSID from list or enter manually
- Enter password for selected SSID

| 🗅 WiFi settings × + – 🗆                    | × |
|--------------------------------------------|---|
| ← → C ① 192.168.4.1/wifi ☆ ③               | : |
| User WiFi WiFi AP URL Telegram MQTT Batter | у |
| WiFi settings. Current IP: 0.0.0.0         |   |
| SSID:                                      |   |
| Choose Manual                              |   |
| or                                         |   |
| Enter SSID                                 |   |
| Password:                                  |   |
| password                                   |   |
| Submit                                     |   |
|                                            |   |
| Restart button                             |   |

### "WiFi AP" settings

• Change user password for Access Point

| 🗋 WiFi AP settin                  | igs             | ×        | +        |      | -     |     | × |
|-----------------------------------|-----------------|----------|----------|------|-------|-----|---|
| $\leftrightarrow$ $\rightarrow$ C | (i) 192.168.4.1 | l/wifiap |          |      | ☆     |     | : |
| User WiFi                         | WiFi AP         | URL      | Telegram | MQTT | Batte | эгу |   |
| WiFi Access Poin                  | nt settings     |          |          |      |       |     |   |
| New password:<br>password         |                 |          |          |      |       |     |   |
| Repeat passwor                    | d:              |          |          |      |       |     |   |
| Submit                            |                 |          |          |      |       |     |   |
|                                   |                 |          |          |      |       |     |   |
|                                   |                 |          |          |      |       |     |   |
|                                   |                 |          |          |      |       |     |   |

- Check "Open URL" if you want to use this feature
- "Single click URL" will be opened on single click
- "Doubleclick URL" will be opened if button pressed twice in 2 seconds
- "Longpress URL" will be opened if button pressed more than 5 seconds and less than 20 seconds
- "Battery URL" sends battery status to specified URL on every click
- "GET parameter name" parameter name which contains battery level value. Used in "Battery URL"

| URL settings               | ×               | +             |      | -       | Х    |
|----------------------------|-----------------|---------------|------|---------|------|
| ← → C ① 19                 | 92.168.4.1/url  |               |      | ☆       | :    |
| User WiFi W                | ifi ap Url      | Telegram      | MQTT | Battery |      |
| URL settings               |                 |               |      |         |      |
| 🗆 Open URL                 |                 |               |      |         |      |
| Single click URL           |                 |               |      |         |      |
| http://127.0.0.1/singlecli | ck              |               |      |         |      |
| Doubleclick URL (les       | s than 7 sec he | tween clicks) |      |         |      |
| http://127.0.0.1/doublec   | lick            | tween cheksj  |      |         |      |
|                            |                 |               |      |         |      |
| Longpress URL (mor         | re than 5 sec)  |               |      |         |      |
| nπp://127.0.0.1/longpres   | is.             |               |      |         |      |
|                            |                 |               |      |         |      |
| Battery URL                |                 |               |      |         |      |
| http://127.0.0.1/battery   |                 |               |      |         |      |
| GET parameter nam          | e               |               |      |         |      |
| batt                       |                 |               |      |         |      |
|                            |                 |               |      |         | <br> |
| Submit                     |                 |               |      |         |      |

#### "Telegram" settings

- Check "Send to Telegram" if you want to use this feature
- "Bot token" paste token from Telegram BotFather
- "Single click", "Long click", "Double click" messages for appropriate events
- "Clear all subscribers" remove all subscribers

| Telegram settings X + - C X                                                     |
|---------------------------------------------------------------------------------|
| $\leftrightarrow$ $\rightarrow$ C (i) 192.168.4.1/telegram $\Rightarrow$ (ii) : |
| User WiFi WiFi AP URL Telegram MQTT Battery                                     |
| Telegram settings                                                               |
| Send to Telegram                                                                |
| Bot token:                                                                      |
| Bot token                                                                       |
| Singleclick message :                                                           |
| Single click                                                                    |
| Longclick message :                                                             |
| Long click                                                                      |
| Doubleclick message :                                                           |
| Double click                                                                    |
| Submit                                                                          |
| Clear all subscribers                                                           |

- Check "Use MQTT" if you want to use this feature
- "Host address" address of MQTT server
- "Port" Port used by MQTT server
- "Client ID" client id for this MQTT device
- "Login" and "Password" user credentials
- "Topic" topic for message publishing

| MQTT settings        | ×               | +        |      | -     |    | × |
|----------------------|-----------------|----------|------|-------|----|---|
| ← → C ① 1            | 92.168.4.1/mqtt |          |      | ☆     |    | : |
| User WiFi W          | iFi AP URL      | Telegram | MQTT | Batte | ry |   |
| MQTT settings        |                 |          |      |       |    |   |
| Use MQTT             |                 |          |      |       |    |   |
| Host address:        |                 |          |      |       |    |   |
| domain or IP address |                 |          |      |       |    |   |
| Port:                |                 |          |      |       |    |   |
| port number          |                 |          |      |       |    |   |
|                      |                 |          |      |       |    |   |
| button0808421640e0   |                 |          |      |       |    |   |
|                      |                 |          |      |       |    |   |
| Login:               |                 |          |      |       |    | _ |
| login                |                 |          |      |       |    | _ |
| Password:            |                 |          |      |       |    | _ |
| password             |                 |          |      |       |    |   |
| Topic:               |                 |          |      |       |    |   |
| login                |                 |          |      |       |    |   |
|                      |                 |          |      |       |    |   |
| Submit               |                 |          |      |       |    |   |

#### Restart

• Restart button after configuration is finished!!!

| 🗅 WiFi settings x + – 🗆 X                                                  |
|----------------------------------------------------------------------------|
| $\leftrightarrow$ $\rightarrow$ C (1) 192.168.4.1/wifi $\Rightarrow$ (2) : |
| User WiFi WiFi AP URL Telegram MQTT Battery                                |
| WiFi settings. Current IP: 0.0.0.0                                         |
| SSID:                                                                      |
| Choose Manual                                                              |
| or                                                                         |
| Enter SSID                                                                 |
| Password:                                                                  |
| password                                                                   |
| Submit                                                                     |
|                                                                            |
| Restart button                                                             |

AG RF Engineering and Consulting, Germany Lilenthalstr, 4B Neubiberg b.München ,85579 Germany Tel1: +49 (0) 176 49 868 297 (Germany) Tel2: +38 0 50 97 042 73 (Ukraine) E-Mail: Info@ag-rf-engineering.de Skype: Andrey.Gordiyenko © 2018 AG RF Engineering & Consulting All Rights Reserved